# Registratieaanvraag DIFFERENTIATIE(s) bij de NIV via GAIA

## Inhoud

| Voorbereidende stappen                                                                                | 1 |
|----------------------------------------------------------------------------------------------------|---|
| Indienen 1 <sup>e</sup> enkelvoudige differentiatie of meervoudige differentiatie (2 of 3 onderdelen) | 1 |
| Indienen 2e enkelvoudige * differentiatie (dubbelregistratie)                                         | 2 |
| Intensive Care                                                                                        | 2 |
| Registratie akkoord                                                                                   | 3 |
| Herregistratie                                                                                        | 3 |

### Voorbereidende stappen

- a) Registratieverzoek interne geneeskunde bij de RGS indienen
- b) Na afronding bij de RGS van registratie interne geneeskunde de dag <u>na</u> je officiële RGS registratiedatum je GAIA dossier <u>activeren</u> / (meer informatie over activeren op <u>website KNMG</u>)
- c) <u>Registratieformulier differentiatie</u> invullen (incl. verklaring opleider), <u>ondertekenen</u>, inscannen en opslaan op je computer, zodat je het bij je aanvraag in GAIA kunt uploaden

Indienen 1<sup>e</sup> enkelvoudige differentiatie of meervoudige differentiatie (2 of 3 onderdelen)

1. In je GAIA dossier als internist kun je kiezen voor 'nieuwe subregistratie'

| n            | nederlandse int                                                                                       | ernisten vereniging                            | Testarts              | NIV LIVE2 (testarts55) | Interne geneeskunde | 🔽 Berichten (4) | (Sub)specialisme | Mijn gegevens   Contact | Uitloggen |
|--------------|----------------------------------------------------------------------------------------------------|------------------------------------------------|-----------------------|------------------------|---------------------|-----------------|------------------|-------------------------|-----------|
| Mijn dossier | Nascholingsagenda                                                                                     | Snel toevoegen                                 | Nieuwe subregistratie |                        |                     |                 |                  |                         |           |
|              | <ul> <li>(Her)registratie</li> <li>Totaaloverzicht activ</li> <li>Hieronder is uw statusov</li> </ul> | iteiten (alle jaren)<br>verzicht voor uw herre | gistratie te zien.    |                        |                     |                 |                  |                         |           |
|              | Periode/Naam                                                                                          |                                                |                       |                        |                     |                 |                  |                         |           |

- 2. Kies in het volgende scherm in welke differentiatie je geregistreerd wilt worden Voor <u>meervoudige</u> differentiatie: Kies de juiste registratie (met 2 of 3 onderdelen)
- 3. Kies vervolgens 'Aanmelden' + 'Volgende' op het volgende scherm

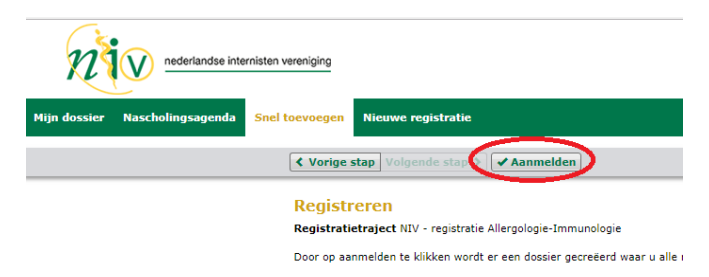

- 4. Vul je volledige naam in (Let op! Dat wat je invult verschijnt als officiële naam op je certificaat!)
- 5. Vul je geboortedatum in (Let op! Dat wat je invult verschijnt als officiële datum op je certificaat!)
- 6. Voeg het registratieformulier (incl. de verklaring opleider) van je differentiatie toe via de knop 'bladeren'
- 7. Voeg evt. extra bijlagen toe (facultatief)
- 8. Voor meervoudige differentiatie: Kies de onderdelen (2 of 3) waarin je bent opgeleid
- 9. Kies 'verstuur' en 'Sluiten'

### Je registratieverzoek is ingediend!

Dubbelregistratie? \* Dus twee ENKELVOUDIGE differentiaties? Zie volgende bladzijde.

#### Indienen 2e enkelvoudige \* differentiatie (dubbelregistratie)

Heb je een opleiding gevolgd in twee differentiaties, dan kun je na afronding van de tweede differentiatie ook daarvoor een registratieverzoek indienen. **Dit kun je alleen doen vanuit je internistendossier**. Bovenin het scherm bij '(sub)specialisme' kun je schakelen tussen je internistendossier en je differentiatiedossier(s).

Ga naar 'Interne geneeskunde':

| n            |                                                                           | rnisten vereniging                                                                 |                                                        | voor Endocrinologie   Mijn gegevens    | Contact (Sub)specialisme | Uitloggen |
|--------------|---------------------------------------------------------------------------|------------------------------------------------------------------------------------|--------------------------------------------------------|----------------------------------------|--------------------------|-----------|
| <b>^</b>     |                                                                           |                                                                                    |                                                        |                                        |                          |           |
| ľ            | Mijn dossier                                                              |                                                                                    |                                                        |                                        |                          |           |
|              | ► (Her)registratie<br>≥ Overzicht                                         |                                                                                    |                                                        |                                        |                          |           |
| H<br>D<br>ta | tieronder vindt u het overzic<br>Door op de naam van het bet<br>oevoegen. | it van de registratieperiode(s) van uw<br>reffende Differentiatie-dossier te klikk | differentiaties.<br>en, komt u in het achterliggende s | cherm en kunt u nascholingen vanuit uw | internistendossier       |           |
|              |                                                                           | Periode/Naam                                                                       |                                                        |                                        |                          |           |
|              | Q Dossier aangemeld                                                       | NIV - registratie Endocrinologie                                                   |                                                        |                                        |                          |           |

1. In je GAIA dossier als internist kun je (nogmaals) kiezen voor 'nieuwe registratie':

| n            | Nederlandse inte  | ernisten vereniging |                                                                |
|--------------|-------------------|---------------------|----------------------------------------------------------------|
| Mijn dossier | Nascholingsagenda | Snel toevoegen      | Nieuwe registratie                                             |
|              |                   |                     | ➤ (Her)registratie > Totaaloverzicht activiteiten (alle jaren) |
|              |                   |                     | Vereniging: Nederlandse Internisten Vereniging (NIV)           |
|              |                   |                     | Er zijn geen targets bekend                                    |
|              |                   |                     | Periode/Naam                                                   |

2. Zie overige stappen op de vorige bladzijde vanaf punt 2.

#### **Intensive Care**

Intensive Care werkt per 1-5-2021 met GAIA voor registraties. De werkwijze voor internist-intensivisten wijkt iets af van de registraties van de andere differentiaties (omdat deze van toepassing is voor alle intensivisten van de zes basisspecialismen). Zie hiervoor de aparte handleiding op de <u>GIC website</u>.

#### Registratie akkoord

Indien je registratie akkoord wordt bevonden ontvang je via GAIA bericht:

| orichton                                      |                              |                                                            |                                                                                                 |                                            |
|-----------------------------------------------|------------------------------|------------------------------------------------------------|-------------------------------------------------------------------------------------------------|--------------------------------------------|
| ik op een bericht om de                       | ze te lezen. Als u de beric  | hten niet meer in uw hoe                                   | ofdscherm wit hebben kunt u één of meerdere b                                                   | erichten archiveren. Als u de berichten na |
| t archiveren wit terugh                       | alen of hierin wilt zoeken   | kunt u dit sangeven in d                                   | le box "zoeken in/ga naar". Let op, de berichten                                                | worden nooit weggegooid.                   |
| 🖬 Postvak in (2)                              |                              |                                                            | 3 <u>4</u>                                                                                      | (4)                                        |
| ** 0* 1                                       | Sorteer op 🔻 🖬 Ope           | en archief                                                 | Zoek                                                                                            | Q                                          |
| Datum                                         |                              | Van                                                        |                                                                                                 |                                            |
| 17-10-20                                      | 18 16:19:55                  | : Medische Onoc                                            | slagie                                                                                          |                                            |
| Uw dossi                                      | er NIV - registratie Medise  | the Oncologic is goodgek                                   | reurd.                                                                                          |                                            |
|                                               |                              |                                                            |                                                                                                 |                                            |
| Uw dossier NIV - regis                        | tratie Medische Oncologie    | is goedgekeurd.                                            |                                                                                                 |                                            |
| Opmerkingen:<br>REGISTRATIE AKKOOF            | ap                           |                                                            |                                                                                                 |                                            |
|                                               | onen wij u meedelen dat u    | voldoet aan de voorwaa                                     | arden tot registratie en dat u bent ingeschreven i                                              | n het register van de differentiatie       |
| tot mign genoegen kur                         | w erkenning als medisch      | oncoloog is vijf jaar geld<br>tificaat vindt u in uw diffe | iq, daarna moet herregistratie in de differentiatie<br>erentiatiedossier onder "mijn gegevens". | i plaatsvinden. U ontvangt hiervoor t.z.t. |
| Medische Oncologie. U<br>een oproep via GAIA. | Het orniciele registratiecen |                                                            |                                                                                                 |                                            |

Je registratieperiode staat vermeld in GAIA bij je (sub)specialisme(n):

|                                                                  | vcor                                                                                                    | Medische Oncologie   Mijn gegevens   Contact   🔀 Ber    | ichten (1)   (Sub)specialisme |
|------------------------------------------------------------------|----------------------------------------------------------------------------------------------------|---------------------------------------------------------|-------------------------------|
|                                                                  |                                                                                                    |                                                         |                               |
| Miin dession                                                     |                                                                                                    |                                                         |                               |
| ► (Her)registratie                                               |                                                                                                    |                                                         |                               |
| ➢ Overzicht                                                      |                                                                                                    |                                                         |                               |
| Hieronder vindt u het ov<br>Door op Periode/Naam v<br>toevoegen. | erzicht van de registratiepenode(s) van uw differentisties.<br>Ian het betreffende Differentiatie-dossier te klikken, komt u | in het achterliggende scherm en kunt u nascholingen var | nuit uw internistendossier    |
|                                                                  | Paris factored                                                                                                    |                                                         |                               |
|                                                                  | 17-10-2018 V/m 16-10-2023 (Her)registratie Medis                                                                             | o van 140                                               | 0%                            |
| ✓ Dossier<br>goedgekeurd                                         | NTV - registratie Medische Oncologie                                                                                         |                                                         |                               |

Je certificaat is automatisch aan je **DIFFERENTIATIEdossier** toegevoegd bij ' mijn gegevens' en kun je downloaden voor eigen gebruik (bijv. als het ziekenhuis je hier om verzoekt):

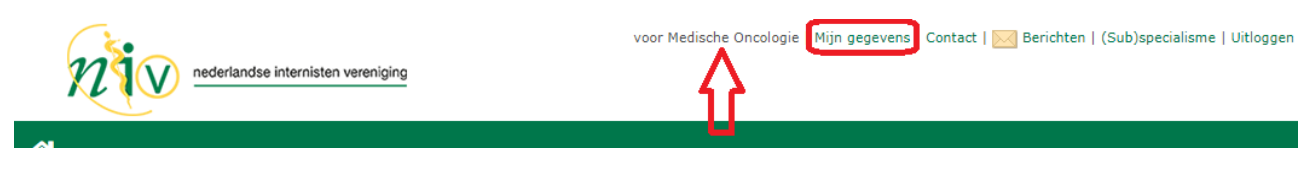

| Persoonsgegevens                    |      |                                                                              |         |
|-------------------------------------|------|------------------------------------------------------------------------------|---------|
| BIG-nummer                          |      | testarts246a                                                                 |         |
| Brieven herregistratie              | ?    |                                                                              |         |
| Mijn certificaten differentiaties N | NIV. | Bestand                                                                      |         |
|                                     |      | 2018-10-17-Certificaat (her)registratie als internist-Medische Oncologie.PDF | 1613 KB |
|                                     |      |                                                                              |         |

#### Herregistratie

Voor meer informatie over je herregistratie over 5 jaar verwijzen wij je naar de website van de NIV.